เอกสารคู่มือการลงทะเบียนสำหรับผู้ใช้งานและตัวแทน ระบบบริการอิเล็กทรอนิกส์ด้านอาหารสัตว์และวัตถุอันตรายด้านการปศุสัตว์ ระบบให้บริการยื่นใบอนุญาตอาหารสัตว์

จัดทำโดย

สำนักงานปศุสัตว์จังหวัดนนทบุรี

# สารบัญ

|                                                                      | หน้า |
|----------------------------------------------------------------------|------|
| 1. วิธีการลงทะเบียนผู้ใช้งาน                                         | 1    |
| 2. วิธีการเข้าระบบ                                                   | 3    |
| 3. วิธีการเปลี่ยนฐานะในการยื่นขอใบอนุญาต/ใบรับรอง                    | 6    |
| 4. วิธีการเพิ่มผู้ดำเนินกิจการ (กรณีที่เข้าใช้งานฐานะนิติบุคคล)      | 7    |
| 5. วิธีการเพิ่มรายชื่อบุคลากรบริษัท (กรณีที่เข้าใช้งานฐานะนิติบุคคล) | 9    |
| 6. ขั้นตอนการยื่นคำขอใบอนุญาต                                        | 11   |
| 7. ขั้นตอนการดาวน์โหลดใบอนุญาต                                       | 14   |
| 8. ขั้นตอนการดาวน์โหลดใบเสร็จรับเงิน                                 | 16   |

# 1. วิธีการลงทะเบียนผู้ใช้งาน

| กรมปศุสัตว์กับการตรวจตลาดสด<br>สารทจีน<br>พอเอก อัตร์ชัน สารทัดชะ รัฐมนตรีว่าการกระกรวจเกษตรและสายกรณ์ 16<br>บริเภคสินคำดี มีคุณภาพ ซึ่งส่งผลต่อการส่งออกสินคำเกษตรและความเ                                                            | าแบบบูรณาการในเทศกาล<br>ความสำคัณกับการผลิตสัมคัวกมตรคุณภาพ เพื่อให้ผู้บริโภคได้<br>สิ่งนั่นของผู้บริโภคกั้งในและต่างประเทศ ๑ • | <b>NSUUHĮĂĊĊŚ</b><br>Department Of Livestock Development                                                                                                    |
|----------------------------------------------------------------------------------------------------|----------------------------------------------------------------------------------------------------|----------------------------------------------------------------------------------------------------|
|                                                                                                    | τα τρα το το το το το το το το το το το το το                                                                                   | เข้าใช้งานระบบ<br>กรอกแบบพอร์แพ้อเข้าซ้อาบระบบบริการอเล็กกรอบกล์ด้าน<br>อาหารสัตวิมละวัตถุอับตรายการปลุสัตว์<br>ประกาศme or Email.<br>Password<br>เข้าสู่ระบบ<br>สิมรเหิสฟาน<br>องกะเบียนใหม่"<br>1. กดปุ่ม "ลงทะเบียนใหม่" |
| ยินดีต้อนรับผู้ใช้งานทุกท่าน<br>เกษุระบบรักรอิลักรอกอิกล์วินฮาสารสัตว์เส.วิตรมิตรายการปฏุล<br>- ถึงโอกองกวนคุมอาหารและกลัดวิดัที Ins. 0 - 2529 - 0406 - 7 Insara<br>- ดิจต่อศูมช์มากในโสโสารสนเทศและการสังสาร Ins. 0 - 2633 - 4444 ต่อ | තර<br>s 0-2153-0400-7 do 103 තිබඩ efectoswædid go th<br>o 2321 Tosans. 0-2653-4925 තිබඩ infoædid go.th 🕒 ු                      | <b>กรมปศุสัตว์</b><br>Department Of Livestock Development                                                                                                    |
|                                                                                                    | 4. ระบบแสดงข้อความให้ไปยืนยันตัวต                                                                                               | เข้าใช้งานระบบ<br>กรอกแบบฟอร์มเพื่อเข้าใช้งานระบบบริการอิเล็กกรอบิกส์ด้าน<br>อาหารสัตว์และวัดถุงับตรายการปฏุสัตว์<br>ลงกะเบียนสำเร็จ โปรดตรวจสอบอีเมสของกำน และ x<br>การรับเรียนในปอนูล<br>ne or Email                      |
| индригодо селинераторано                                                                                                    | รับรองไรงงาน<br>รบรองไรงงาน<br>รบรองไรงงาน<br>3. กดปุ่ม                                                                         | สมรงสิสฝาน<br>สมรงสิสฝาน<br>"ยืนยันข้อมูล"                                                                                                    |

| งผลการสมัครสมาชิก โดยกรมปศุสัตว์ 📙 กล่องจดหมาย 🗴                                                                                                    |                                         | ē |   |
|----------------------------------------------------------------------------------------------------|-----------------------------------------|---|---|
| afvc.nsw@dld.go.th<br>ถึง ลัน ⊚                                                                                                    | 16:41 (0 นาทีที่ผ่านมา) 📩               | * | * |
| <b>NSUUศุลัตว์</b><br>Department Of Livestock Development                                                                                                    |                                         |   |   |
| กรมปศสัตว์ขอขอบคุณเป็นอย่างสูงในการลงทะเบียนเข้าใช้งานระบบบริการอีเล็กทรอกนึกส์ผ้านอาหารสัตว์และวัตถุอันตรา<br>กรมปศสัตว์ได้รับข้อมูลการสมัครของท่านเรียบร้อยแล้ว | ยการปศสัตว์ และขอแจ้งให้ท่านทราบว่า ทาง |   |   |
| ข้อผู้ใช่ของท่านคือ : exam99<br>รหัสผ่านของท่านคือ : nopz@2012                                                                                                    |                                         |   |   |
| <u>โปรดคลึกที่นี่เพื่อยืนยันว่าคอเพื่องการเข้าใจงานสบบ</u><br>หากท่านไม่สามารถไปยังหน้ายืนยันตัวดนได้ โปรดศัดลอกลึงศ์ด้านส่าง                                     |                                         |   |   |
| http://eservice.afvc.dld.go.th/dld-portal/doActivate.do?activateToken=35436cb5eed5b9ce993b458a6a8e8a29                                                            | 2                                       |   |   |
| ขอแสดงความนับถือ<br>กลงควบคุมอาหารและยาซัตว์ กรมปศุสัตว์                                                                                                    |                                         |   |   |
| โทร. 0-2159-0406-7 โพรสาร 0-2159-0406-7 ต่อ 105<br>ลีเมส์ <u>afvc.nsw@did.go.th</u>                                                                               |                                         |   |   |

## 2.วิธีการเข้าระบบ

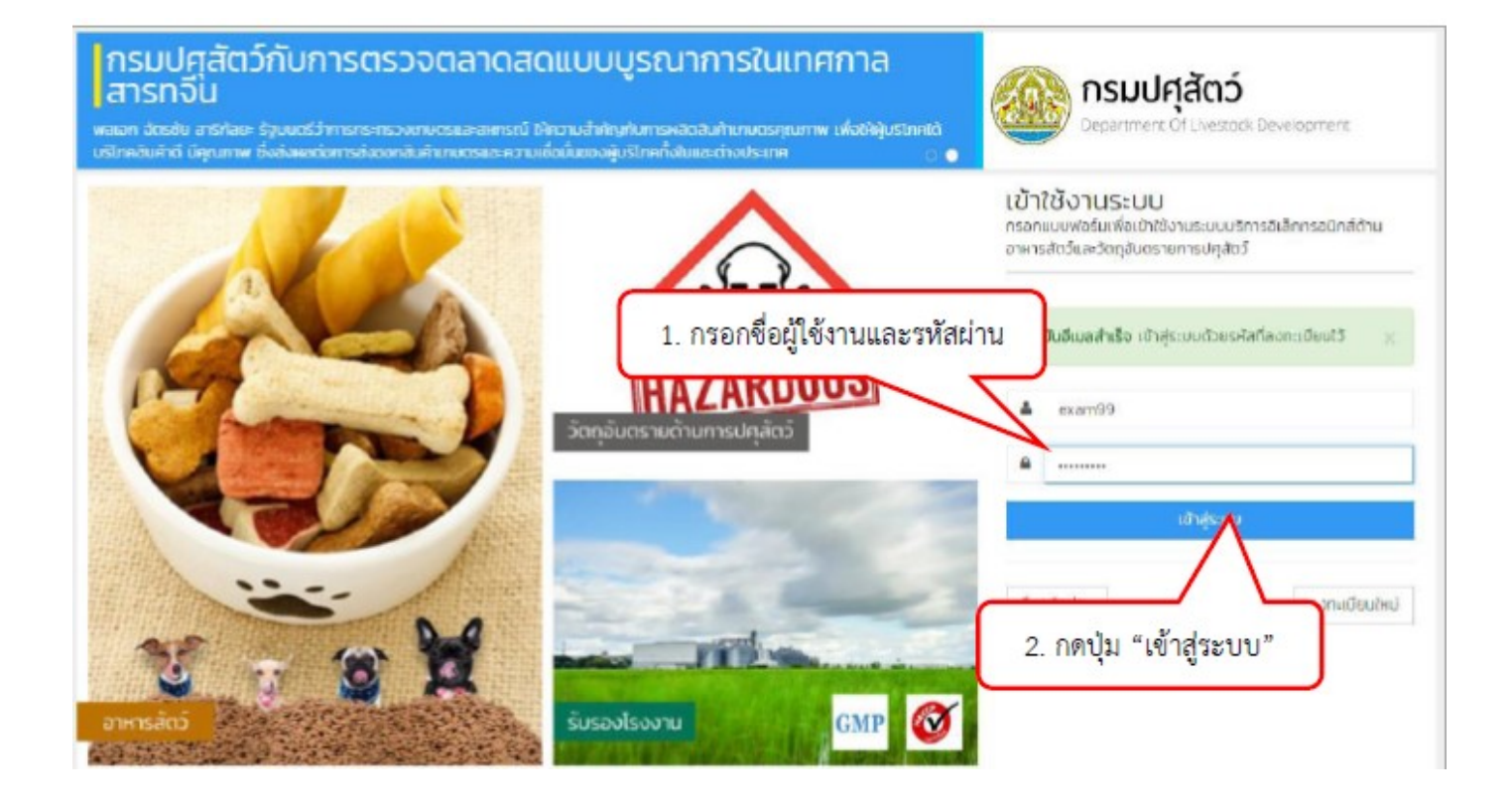

| <b>เมนู</b><br>ออกจากระบบ | <sup>โปรดปลดล็อค เพื่อกา</sup><br>ข้อมูลผู้ประกอบ | รชังงานที่สมบูรณ์ กรุณากรอกข่อมูลให้ครบทุกช่อง<br>มการ / ผู้ถือบัญชีบริษัท ขอมูลส่วนข่ | จะนำไปแสดงที่ใบอนุณาต 7 ใบรับรอง                     |
|---------------------------|---------------------------------------------------|----------------------------------------------------------------------------------------|------------------------------------------------------|
|                           | คำนำหน้าชื่อ *                                    | ชื่อ (ภาษาไทย) *                                                                       | นามสกุล (ภาษาไทย) *                                  |
|                           | มางสาว + +                                        | นภาพร                                                                                  | 00780                                                |
|                           |                                                   | ชื่อ (ภาษา6งกฤษ) *<br>กลุยล                                                            | <ol> <li>กรอกรายละเอียดข้อมูลผู้ประกอบการ</li> </ol> |
|                           |                                                   | วันเดือนปีเกิด • เพศ •                                                                 | / ผู้ถือบัญชีบริษัท                                  |
|                           |                                                   | Tusnsiy                                                                                | 7                                                    |
|                           |                                                   | คุณต้องการ สร้างบัฒยีผู้ใช้นี้ในฐานะใด ?                                               | คุณเป็นตัวแทน (Shipping) ไปหรือไป ?                  |
|                           |                                                   | <ul> <li>บุคคลธรรมดา</li> <li>มิติบุคคล</li> <li>มิติบุคคล (พบักงานบริษัท)</li> </ul>  | 🧿 ໂນໃຫ້ ລົບໄມ້ໄດ້ເປັນຕົວແກນ<br>🔵 ໃຫ້ ລັບເປັນຕົວແກນ   |

| Usaumuds -         | รหัสบัตร 13 หลัก *                                                 |                              |                       | ออกให้ ณ จึงหวัด *       |          | ออกให้ ณ อำเภอ *                              |                   |                  |     |
|--------------------|--------------------------------------------------------------------|------------------------------|-----------------------|--------------------------|----------|-----------------------------------------------|-------------------|------------------|-----|
| ບັດຣປຣະຈຳດັ່ວປ * * | 1509901187935                                                      |                              |                       |                          | raei     | 1961 × #                                      |                   | นาแค้ว ะ •       |     |
|                    | วันที่ออกเปิตร *                                                   |                              | วันที่คม              | ดอายุ •                  |          | สัณชาติ *                                     |                   | เชื้อชาติ •      |     |
|                    | 07/09/2560                                                         |                              | <b>11</b>             | 17/08/256                | 51       | ไทย                                           |                   | • • Inc          |     |
|                    | Tusos:y                                                            |                              | <b>U</b> sosa         | ч                        |          | C                                             |                   | 11 123           |     |
|                    |                                                                    |                              |                       |                          |          | 4                                             | . กรอก            | เรายละเอียดข้อ   | ມູລ |
|                    | S                                                                  | T                            |                       |                          | 10.00    |                                               | denos             |                  |     |
|                    | unutaon -                                                          | нų                           |                       |                          | 099      | _                                             | VIVIN             | IS FOULTS OUT IN |     |
|                    | 112                                                                |                              |                       |                          |          | -                                             | 7 /               |                  |     |
|                    | จังหวัด *                                                          |                              |                       |                          | อำเภอ *  |                                               | /                 | chua *           |     |
|                    | 198                                                                |                              |                       | × <b>v</b>               | นาแห้ว   | -                                             | × *               | เหล่ากอหก        |     |
|                    | ไปรดเลือก หรือต้องมีค่าเ                                           | มากกว่า 1.                   |                       |                          | โปรดระบุ |                                               |                   | Tusos=ų          |     |
|                    | รหัสไปรษณีย์ *                                                     | ниле                         | แลขติดต่ะ             | •                        |          | เบอร์แฟทย์                                    |                   |                  |     |
|                    | 42170 × ¥                                                          | 08                           | 9-45678               | 93                       |          |                                               |                   |                  |     |
|                    | โปรดระบุ                                                           |                              |                       |                          |          |                                               |                   |                  |     |
| แนบหลักฐานเพื      | ขื่อการพิจารณา เ<br>แบบสำเนา "บัตรประชาชน<br>(choose File 46441664 | Documer<br>u <b>r riddao</b> | ntation<br>เรงกับข้อเ | for co<br>มูลผู้ใช้งาน ( | 5. แนา   | บไฟล์หลัก<br><sup>g</sup> .png H <sup>g</sup> | เฐานเพื่<br>๖.pdŋ | อการพิจารณา      | ]   |
|                    |                                                                    |                              |                       |                          | -        |                                               |                   |                  |     |
|                    | iluulanansouri (lowna)                                             | wa zip)                      |                       |                          |          |                                               |                   |                  |     |
|                    | 39 dose File No file ch                                            | iosen                        |                       |                          |          |                                               |                   |                  |     |

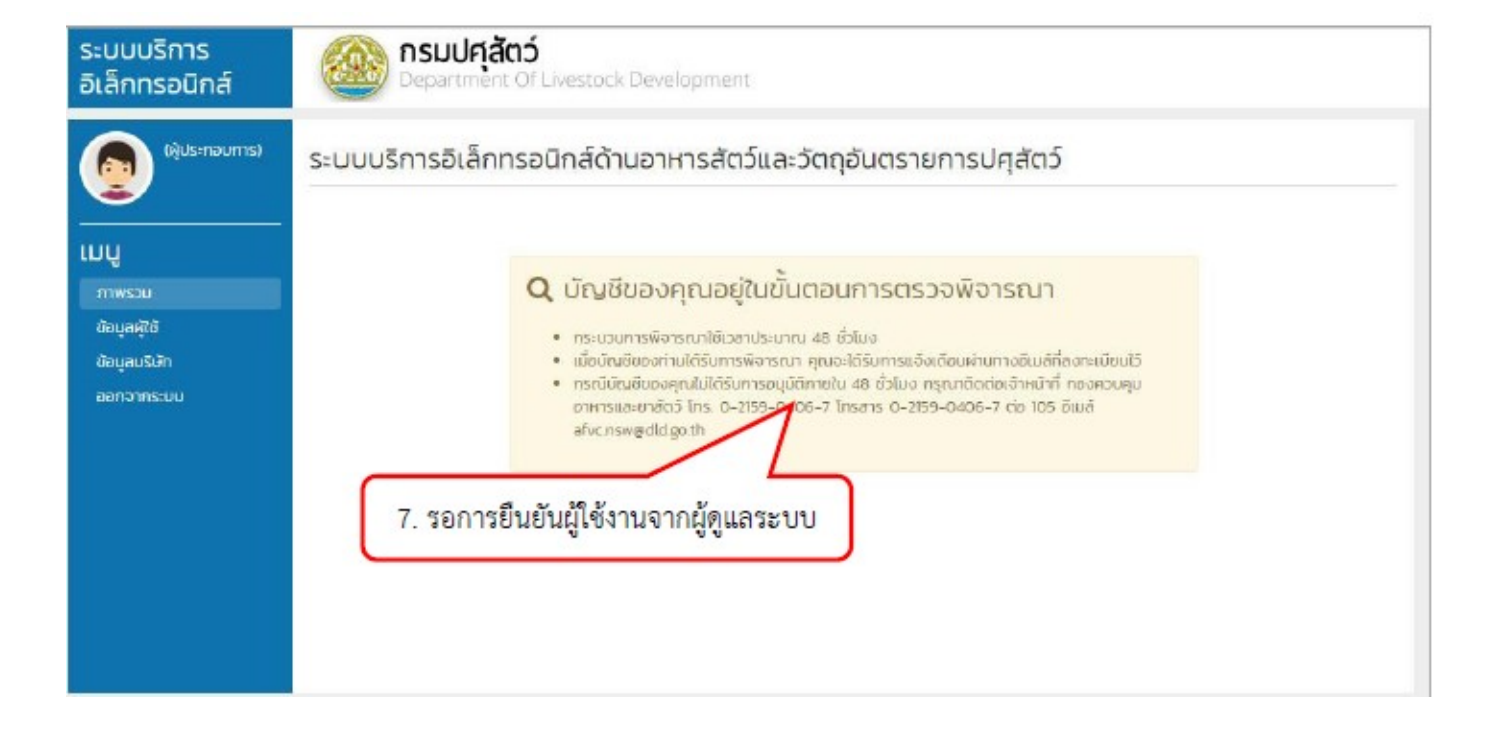

| 3 00 | fvc.nsw@dld.go.th<br>ง ฉัน ∞                                                                                                    |
|------|----------------------------------------------------------------------------------------------------|
|      | 🙉 กรมปศุสัตว์                                                                                                    |
|      | Department Of Livestock Development                                                                                                    |
|      | งใดเชื่อวงคุณอยู่ในชั้นความควะกรวจพรารกา                                                                                                    |
| -    | บเมืองของพุณะอยู่หน่อนต่อมาการเมา                                                                                                    |
| -    | <ul> <li>ຄຣະມວນກາຣWarsณาใช้เวลาประมาณ 48 ชีวามง</li> <li>เป็อบัณฑ์ของท่านได้รับการพิจารณา อุณจะได้รับการแจ้งเดี่ สามีหางอื่นแต่ที่องทะเป็นนไว้</li> </ul>   |
| -    | <ul> <li>กรณีบัญบัของคุณไม่ได้รับการอนุบัติภายใน 48 ขั้วโมง กรุณาติดต่อเจ้าหน้าที่ กลงดวบคุมสาหารและยาสัตว์ โทร. 0-2159-0406-7 โทรสาร 0-2159-040</li> </ul> |
|      | คือ 105 อีเมล์ <mark>afvc.nsw@dld.go.th</mark>                                                                                                    |
|      | ขอแสดงความนับถือ                                                                                                    |
| 1    | กองควบคุมอาหารและยาสัตว์ กรมปศุสัตว์                                                                                                    |
|      | โทร. 0-2159-0406-7 โพรสาร 0-2159-0406-7 ต่อ 105                                                                                                    |

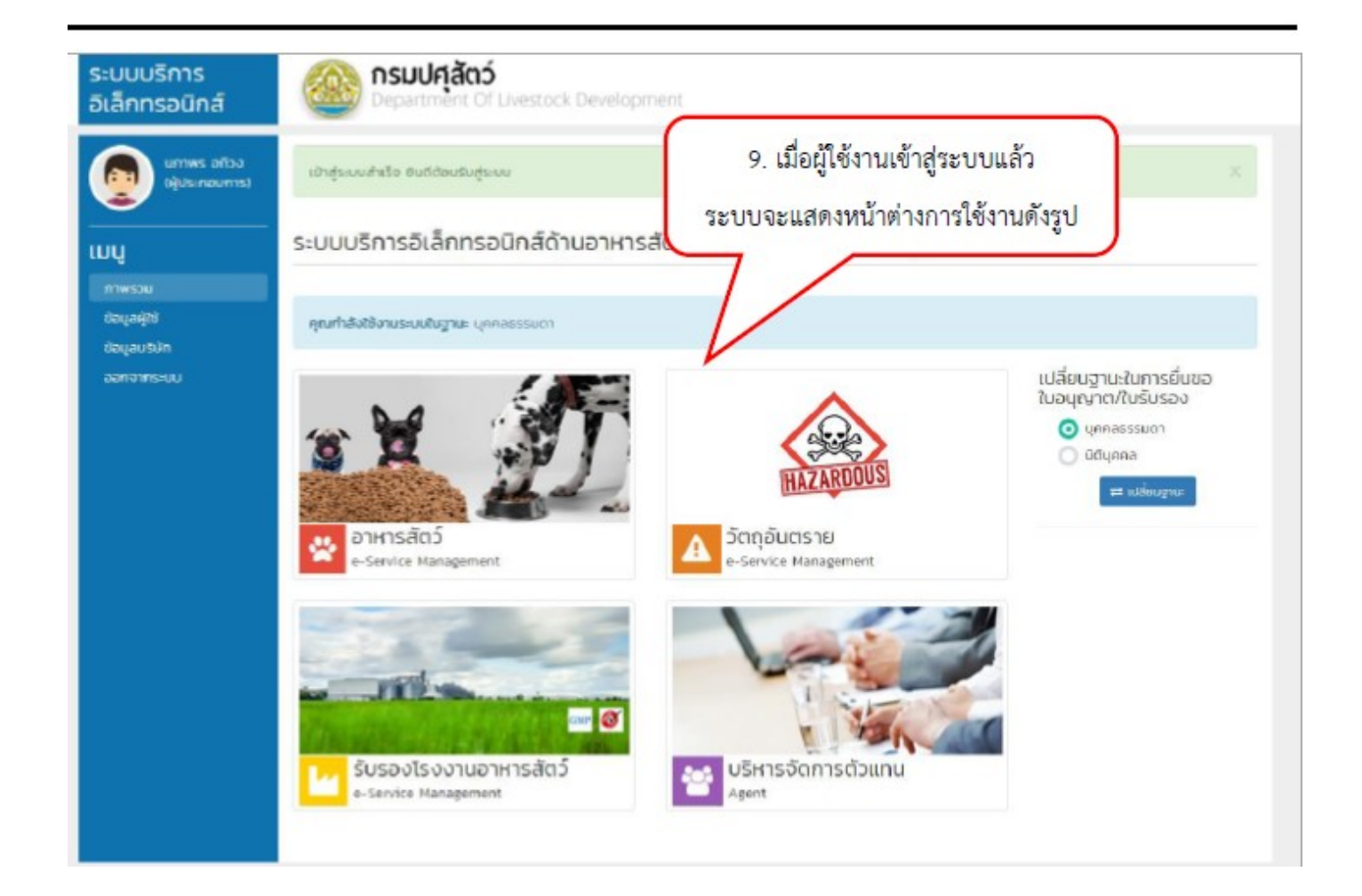

## 3. วิธีการเปลี่ยนฐานะในการยื่นขอใบอนุญาต/ใบรับรอง

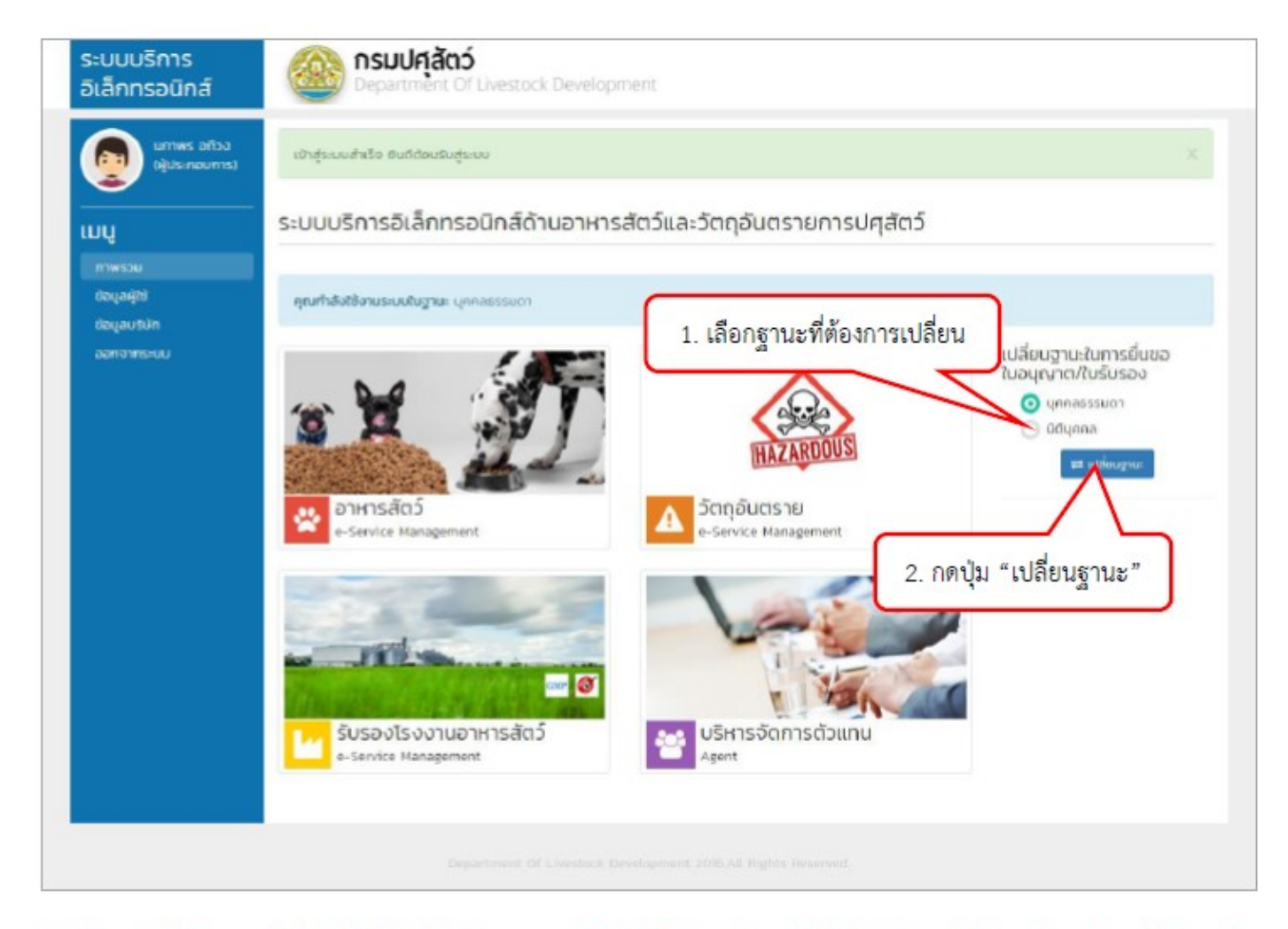

\*\*\* ในกรณีที่อีกฐานะยังไม่ได้ยืนยันให้ทำการกรอกข้อมูลให้ครบถ้วนแล้วบันทึกข้อมูลให้เรียบร้อยก่อน ผู้ใช้งานจึง จะสามารถเข้าใช้ฐานะนั้น ๆ ได้ \*\*\*

# 4. วิธีการเพิ่มผู้ดำเนินกิจการ (กรณีที่เข้าใช้งานฐานะนิติบุคคล)

| Νητα αλλο         Οδομαυ5.ύ/10/00/μ/Usenoums         Lample for an and the understand multiple use attraction of the understand multiple use attraction of the understand of the understand of the understand multiple use attraction of the understand multiple use attraction of the understand multiple use attraction of the understand multiple use attraction of the understand multiple use attraction of the understand multiple use attraction of the understand multiple use attraction of the understand multiple use attraction of the understand multiple use attractinde there attraction of the understand multiple use att                                                                                                    | ระบบบริการ<br>อิเล็กทรอนิกส์         | Bepartm                                  | <b>ເລັຕວ໌</b><br>ent Of Livestock Developm                 | ent                                   |                                                                                      |                    |
|----------------------------------------------------------------------------------------------------|--------------------------------------|------------------------------------------|------------------------------------------------------------|---------------------------------------|--------------------------------------------------------------------------------------|--------------------|
| 1. ເລັ້ອກແຕນເມນູ "ຮັອມູລນີ້?ຮັກ"       ເພດ ເລັ້ອມູລ         1. ເລັ້ອກແຕນເມນູ "ຮັອມູລນີ້?ຮັກ"       ເພດ ເລັ້ອມູລ         1. ເລັ້ອກແຕນເມນູ "ຮັອມູລນີ້?ຮັກ"       ເພດ ເລັ້ອມູລ         1. ເລັ້ອກແຕນເມນູ "ຮັອມູລນີ້?ຮັກ"       ເພດ ເລັ້ອມູລ         1. ເລັ້ອກແຕນເມນູ "ຮັອມູລນີ້?       ເພດ ເລັ້ອມູລ         1. ເລັ້ອກແຕນເມນູ "ຮັອມູລນີ້?       ເພດ ເລັ້ອມູລ         1. ເລັ້ອກແຕນເມນູ "ຮ້ອມູລນີ້?       ເພດ ເລັ້ອມູລນີ້         1. ເລັ້ອກແຕນເມນູ "ຮ້ອມູລນີ້?       ເພດ ເລັ້ອມູລນີ້?         1. ເລັ້ອກແຕນເມນູ "ຮ້ອມູລນີ້?       ເພດ ເລັ້ອມູລນີ້?         1. ເລັ້ອກແຕນເມນູ "ຮ້ອມູລນີ້?       ເພດ ເລັ້ອມູລນີ້?         1. ເລັ້ອກແຕນເມນູ "ຮ້ອມູລນີ້?       ເພດ ເລັ້ອມູລນີ້?         1. ເລັ້ອມູລນີ້?       ເພດ ເພດ ເພດ ເພດ ເພດ ເພດ ເພດ ເພດ ເພດ ເພດ                                                                                                    | (ผู้ประกอบการ)                       | ว้อมูลบริษัทของ                          | ผู้ประกอบการ                                               |                                       |                                                                                      | Ci unio            |
| <sup>2</sup><br><sup>2</sup><br><sup>2</sup><br><sup>2</sup><br><sup>2</sup><br><sup>2</sup><br><sup>2</sup><br><sup>2</sup>                                                                                                    | เมนู 1. เลือกแ<br>ภาพรวม<br>ออนุลศูส | เถบเมนู "ข้อมูล<br><sup>ก่ถึงบระ</sup>   | กบริษัท" (จำสด)<br>ออ<br>ก เลยที่ 112 เหล้ากอหก นาแหิว เลเ | u<br>9 42170                          | เลชผู้เสียภาษี 1509988122<br>เขทะเบียนการค้า 414153622<br>วันที่จดทะเบียน 03/06/2557 | 236                |
| ערישאים איזער איזערעערעער איזערעערעערעערעערעערעערעערעערעערעערעערעערע                                                                                                    | ชื่อมูลบริษัท                        | ม้อมูลผู้ดำเนินกิ                        | จการ                                                       |                                       |                                                                                      | 0.180              |
| StuduuSins<br>อเล็กกรอนักส์       พระมงคม<br>บ้อมูลผู้ประกอบการ / ผู้ก็อบัณชีบริษัท สมมูลปอนส่องปรมมและอสโปอบุเกร / ไปประว<br>ข้อมูลผู้ประกอบการ / ผู้ก็อบัณชีบริษัท<br>และปละ         บ้อมูลผู้ประกอบการ / ผู้ก็อบัณชีบริษัท<br>และปละ       ข้อมูลผู้ประกอบการ / ผู้ก็อบัณชีบริษัท<br>และปละ         บ้อมูลที่กางราชการออกให้ เมธงกระกส่อมุลปรมส่วนประสินส์บนตรมกับ<br>เมธงระกรสอบ       ข้อมูลผู้ประกอบการ / ผู้ก็อบัณชีบริษัท<br>เมธงระกรสอบ         ข้อมูลที่กางราชการออกให้ เมธงกระกส่อมุลปรมส่วนประสินส์บนตรมกับ<br>เมธงระกรสอบ       ข้อมูลที่กางราชการออกให้ เมธงกระกส่อมุลปรมส่วนประสินส์บนตรมกับ<br>เมธงระกรสอบ         ข้อมูลที่กางราชการออกให้ เมธงกระกส่อมุลปรมส่วนประสินส์บนตรมกับ<br>เมธงระกรสอบ       เมธงระกรสอบ         ทั่งเป็น       เมธงระกรสอบ         เมธงระกรสอบ       เมธงระกรสอบ         เมธงระกรสอบ       เมธงระกรสอบ         บรงกรรรรรรรรรรรรรรรรรรรรรรรรรรรรรรรรรรร                                                                                                    |                                      | นภาพร อถัวง<br>Tel. 089-4567893 (ผู้ส่าน | นกังการหลัก) มาไม                                          |                                       | (                                                                                    | 2. กดปุ่ม "เพิ่ม"  |
| Virtue and by increased       Jöb jug dig Usenburns / kj fi b b Urud B U G U G U G U G U G U G U G U G U G U                                                                                                    | ระบบบริการ<br>อิเล็กทรอนิกส์         | Departm                                  | <b>ໂລ້ຕວ໌</b><br>ent Of Livestock Developmer               | it.                                   |                                                                                      |                    |
| หน่าหน้าข้       สินหาบัง       3. กรอกรายละเอียดข้อมูลผู้ประกอบการ/ผู้ถือบัญชีบริษัท         กรรม       สินหาบัง       แมลบัง       แมลบัง         สินหาบัง       เมลายัง       เมลายัง       เมลายัง         สินหาบัง       เมลายัง       เมลายัง       เมลายัง         สินหาบัง       เมลายัง       เมลายัง       เมลายัง         สินหาบัง       เมลายัง       เมลายัง       เมลายัง         สินหาบัง       เมลายัง       เมลายัง       เมลายัง         บ้อมูลที่กางราชการออกให้       เมลายัง       เมลายัง       เมลายัง         บ้อมมากัง       เมลายัง       เมลายัง       เมลายัง       เมลายัง         บ้อมมากัง       เมลายัง       เมลายัง       เมลายัง       เมลายัง       เมลายัง         บ้อมมากัง       เมลายัง       เมลายัง       เมลายัง       เมลายัง       เมลายัง         เสมที่       เมลายัง       เมลายัง       เมลายัง       เมลายัง       เมลายัง       เมลายัง         เมสเมง       เมสเมอง       เมสเมอง       เมสเมอง       เมสเมอง       เมสเมอง       เมสเมอง       เมสเมอง       เมสเมอง       เมสเมอง       เมสเมอง       เมสเมอง       เมสเมอง       เมสเมอง       เมสเมอง       เมสเมอง       เมสเมอง       เมสเมอง       เมสเมอง       เมสเมอง                                                                                                    | (คู้ประกอบการ)                       | ข้อมูลผู้ประกอ <mark>บ</mark>            | การ / ผู้ถือบัญชีบริษัท                                    | ขือมูลส่วนนี้จะนำไปแสดงที่ใบอนุณา     | ด / ใบรับรอง                                                                         |                    |
| กาพรวม       อังเลลูอัง         อังเลลูอัง       รอการกระบง         ข้อมูลที่กางราชการออกให้       เมลา         ข้อมูลที่กางราชการออกให้       เมลา         บรายมากประเทศ       เมลา         บรายมากประการออกให้       เมลา         บรายมากประการออกให้       เมลา         บรายมากประการออกให้       เมลา         บรายมากประการขอกให้       เมลา         บรายมากประการขอกให้       เมลา         บรายมากประการขอกให้       เมลา         บรายมากประการขอกให้       เมลา         บรายมากประการขอกให้       เมลา         บรายมากประการขอกให้       เมลา         เมลา       เมลา         เมลา       เมลา                                                                                                    | ını                                  | คำนำหน้าชื่อ<br>crs. *                   | ชื่อ (ภาษาไทย) •<br>สมหญิง 3. กิ                           | รอกรายละเอียดข้อมูล                   | มู้ประกอบการ/ผู้ถือบ้                                                                | <b>มัญชีบริษัท</b> |
| อังการกระบบ         รอการกระบบ           รับต่อนบอกิด *         ผู้ดำเดินการหลัก *           รับต่อนอบกิด *         ผู้ดำเดินการหลัก *           รับต่อนอบกิด *         ผู้ดำเดินการหลัก *           รับต่อนอบกิด *         ผู้ดำเดินการหลัก *           รับต่อนอบกิด *         ผู้ดำเดินการหลัก *           รับต่อนูลที่ทางรายการออกให้ tusonsandauadudaqitadrugi fildiduque.usuin           ประเภทเปียร         รเลือง           เประเภทเปียร         รเลือง           เประเภทเปียร         รเลือง           เประเภทเปียร         รเลือง           เประเภทเปียร         รเลือง           เประเภทเปียร         รเลือง           เประเภทเปียร         รเลือง           เประเททเปียร         เประเททเปียร           เประเททเปียร         เประเททเปียร           เประเททเปียร         เประเททเปียร           เประเททเปียร         เประเททเปียร           เประเททเปียร         เประเททเปียร           เประเททเปียร         เประเททเปียร           เประเททเปียร         เประเททเปียร           เประเททเปียร         เประเททเปียร           เประเททเปียร         เประเททเปียร           เประเททเปียร         เประเททเปียร           เประเททเปียร         เประเททเปียร           เประเททเปียร                                                                                                    | ภาพรวม<br>ข้อมูลผู้ใช้               |                                          | ชื่อ (ภาษาอังกฤษ) *                                        | uni                                   | สกุล (ภาษาอิงกฤษ) *                                                                  |                    |
|                                                                                                    | ข้อมูลบริษัท                         |                                          | somying                                                    | · · ·                                 | aja                                                                                  |                    |
| บ้อมูลที่กางราชการออกให้ เปรดกรอกขอบูลส่วนช่วงสู่สอบัญช์ ที่เป็นช่อยูลบริษัท          ประมากบัตร       รสังสังร 18 หลัก         บัตรประจำกัวปi       12535577400         บัตรประจำกัวปi       12535577400         บัตรประจำกัวปi       12535577400         บัตรประจำกัวปi       12535577400         บัตรประจำกัวปi       12535577400         บัตรประจำกัวปi       1100-50,50-1100         บัตรประจำกัว       1100-50,50-1100         ที่ตั้ง       1102         เลยที่       หมุที         112       112         112       112         112       112         112       112         112       112         112       112         112       112         112       112         112       112         112       112         112       112         112       112         112       112         112       112         112       112         112       112         112       112         112       112         112       112         112       112         112       112                                                                                                    | aananns=uu                           |                                          | วันเดือนปีเกิด •                                           | ผู้ดำเนินการหลัก * อีเม               | á *<br>an anh iwoneneam semall com                                                   |                    |
| ข้อมูลที่ทางราชการออกให้ เปรดกรอกข้อมูลส่วนตัวสู่สังบัญช์ ที่และช่อมูลบริษัท<br>ประเภทบัตร ระสงโตร 18 หลัก<br>โปรงประจำกับปะ •<br>โปรงประจำกับปะ •<br>ໂปรงประจำกับปะ •<br>ໂปรงประจำกับปะ •<br>ໂปรงประจำกับ |                                      |                                          |                                                            |                                       | apapirmong ngamgip nanconn                                                           |                    |
| ประมากบัตร ระสงโตร 13 หลัก<br>เปิดระประกำไวป •<br>เปิดระประกำไวป •<br>เรื่องระวา7466<br>4. กรอกรายละเอียดข้อมูลที่ทางราชการออกให้<br>                                                                                                    |                                      | ข้อมูลที่ทางราช                          | การออกให้ โปรดกรอกข้อมูลส่ว                                | นตัวผู้ถือนัญชี ที่ไม่ใช่ข้อมูลบริษัท |                                                                                      |                    |
| สัญชาติ •       โกย-5น,5น-โกย     •       ที่ตั้ง       เลยที *       หมู่ที       เลยที *       หมู่ที       เลยที *       หมู่ที       เลยที *       หมู่ที       เลยที *       หมู่ที       เลยที *       หมู่ที       เลยที *       หมู่ที       เลยที *       หมู่ที       เลยที *       หมู่ที่       เลยที *       เลยที *       เลยที *       หมู่       เลยที *       เลยที *       เลยที *       เลย       เลยที *       เลยที *    <                                                                                                    |                                      | <b>ประเภทบัตร</b><br>เมัตรประจำตัวปะ •   | SRavics 13 Hán                                             | 4. กรอกรายละเอียด                     | ข้อมูลที่ทางราชการอ                                                                  | อกให้              |
| ที่ตั้ง       ที่ตั้ง     เลยที่ *     หปูที่     ขอย     กนม       ที่น่า     หปูที่     ขอย     กนม       ที่น่า     ทน     ที่น่า     ทน       จังหรัด *     อำเภอ *     ตำแล *       กฟสัมธุ์     **     กบลาโสย     **       ร. กดาปุ่ม "บันทึก"     เอ     ระเออออออออออออออออออออออออออออออออออออ                                                                                                    |                                      |                                          | สัญชาติ *                                                  | 7 /                                   |                                                                                      | _                  |
| <pre></pre>                                                                                                    |                                      |                                          | โทย-อีน,อีน-โทย                                            | mu-su,su-the                          |                                                                                      |                    |
| เลยที่* หปุที่ ยอย ตบบ<br>112 112 112 112 112 112<br>จังหรือ.* อำเภอ.* chua.*<br>กาฟสิบธุ์ • • กมลาโสย × • กมลาโสย × •<br>5. กดาปุ่ม "บันทึก" เอ • เบอร์แฟกษ์                                                                                                    |                                      | ที่ตั้ง                                  |                                                            | V                                     |                                                                                      |                    |
| 112     112     112     112       จังหรือ *     อำเภอ *     ดำแล *       กาฟสินธุ์     * *     กบลาโสย     * *       ทฟสินธุ์     * *     กบลาโสย     * *       รษณีย์ *     หมายเลยติดต่อ *     เบอร์แฟกษ์       5. กดาปุ่ม "บันทึก"     เอ     *                                                                                                    |                                      |                                          | เลขที่ • หนู่ที่                                           | ชอย                                   | ถนน                                                                                  |                    |
| จังหรัด • อำเภอ • chua •<br>กาฟสินธุ์ • • กมอาไสย × • กมอาไสย × •<br>เมอร์แฟกษ์<br>5. กดปุ่ม "บันทึก" เอ • เรองวยยออ                                                                                                    |                                      |                                          | 112 112                                                    | 112                                   | 112                                                                                  |                    |
| กาฟสินธุ์ • กมลาโสย • • กมลาโสย • • • กมลาโสย • • • • • • • • • • • • • • • • • • •                                                                                                    |                                      |                                          | จังหวัด *                                                  | ວ່າເກວ *                              | chua *                                                                               |                    |
| 5. กดปุ่ม "บันทึก" เอง • เบอร์แฟกซ์<br>5. กดปุ่ม "บันทึก" เอง • เชอร์แฟกซ์                                                                                                    |                                      |                                          | กาฟสินธุ์                                                  | * 👻 กมลาโสย                           | * 👻 กมลาไส                                                                           | θ × Ψ              |
| 5. HYIQA DRAIT HD                                                                                                    | 5                                    | กดป่า "บับที่ก                           | รษณีย์ *                                                   | หมายเลขติดdə •                        | เมอร์แฟกซ์                                                                           |                    |
|                                                                                                    |                                      | . เพื่อม เกม                             |                                                            | D0328888                              |                                                                                      |                    |

| ระบบบริการ<br>อิเล็กทรอนิกส์   | Department Of Livestock Development                                                                                           |          |
|--------------------------------|----------------------------------------------------------------------------------------------------|----------|
| ພາກເທຣ ອກີວວ<br>(ຢູ່ປຣະກອບກາຣ) | เพิ่มปัฒนูขย่างริจ                                                                                                    |          |
|                                | ข้อมูลบริษัทของผู้ประกอบการ                                                                                                   | GP units |
| ภาพรวม<br>ข้อมูลผู้ใช้         | ประเภทบริษัท บริษัท มหาชน (จำกัด) เลขผู้เสียภาษี 1509988122236<br>ชื่อบริษัท (ภาษาไทย) นภาพร กรุ้ป เลขทะเนียนการศ้า 414153622 |          |
| ขอมูลบริษัท<br>ออกจากระบบ      | ชอบริษัท (ภาษาองกฤษ) กลุ่มสุด Group วันกิจดกะเบยน 03/06/2557<br>ที่ตั้งบริษัท เลนที่ 112 เหล่ากอหก นาแห้ว เลย 42170           |          |
|                                | ข้อมูลผู้ดำเนินกิจการ 6. ระบบแสดงข้อมูลผู้ดำเนินกิจการ                                                                        | O title  |
|                                | นภาพร อถัวง สมหญิง นะจะ                                                                                                    |          |
|                                | Tel. 080-4567903 (Adhidudhamisikan) wittu Tel. 156328888 wittu au                                                             |          |

# 5. วิธีการเพิ่มรายชื่อบุคลากรบริษัท (กรณีที่เข้าใช้งานฐานะนิติบุคคล)

| ระบบบริการ<br>อิเล็กทรอนิกส์             | <b>ດຣມປຄຸລັຕວ໌</b><br>Department Of Livestock Development                                                                                                    |                             |
|------------------------------------------|----------------------------------------------------------------------------------------------------|-----------------------------|
| (ผู้ประกอบการ)                           | ข้อมูลบริษัทของผู้ประกอบการ                                                                                                    | and and a                   |
| เมนู 1. เลือง<br>ภาพรวม                  | อกแถบเมนู "ข้อมูลบริษัท" เจ้ากัด) เลขติเลียภาษี 15099<br>เลขตะเบียบการค้า 414115<br>p รับกิ่งดกะเบียบ 03/00<br>ก็ตั้งบริษัก เลบกี่ 112 เหล่ากอหก นาแห้ว เลย 42170 | 189122236<br>3622<br>5/2557 |
| ขอมูลผู้ใช้<br>ขอมูลบริษัท<br>ออกจากระบบ | ข้อมูลผู้ดำเนินกิจการ                                                                                                    | O (Ŵ)                       |
|                                          | นภาพร อถิวง                                                                                                    |                             |
|                                          | Tel. 089-4007893 (มู่เว่าเป็นกันการหลัก) เกวิไป                                                                                                    |                             |
|                                          | รายชื่อบุคลากรบริษัท                                                                                                    | C Satu 9 Mu                 |
|                                          | เมาพร อถิวง<br>nap aphiwongngamagmail.com<br>ารออรอาเชาxxx<br>ผู้ก่อบัณชีบเร็อก                                                                                   | 2. กดปุ่ม "เพิ่ม"           |
| 3. กรอกร                                 | รหัสบัตรประจำตัวประชาชน รถระบุรหัสบัตร 13 หลัก ×<br>อาธาว3420282<br>Q คัมหาข้อมูล<br>4. กดปุ่ม "                                                                  | ้ค้นหาข้อมูล"               |
|                                          | 8418703420282<br>Q คันหาข้อมูล<br>exam98 done<br>keattisak.soodsoi@gmail.com<br>8418703420XXX                                                                     |                             |
|                                          | <u>▲ นำเข้ารายชื่อ</u><br>5. กดปุ่ม "นำเข้า                                                                                                    | รายชื่อ"                    |

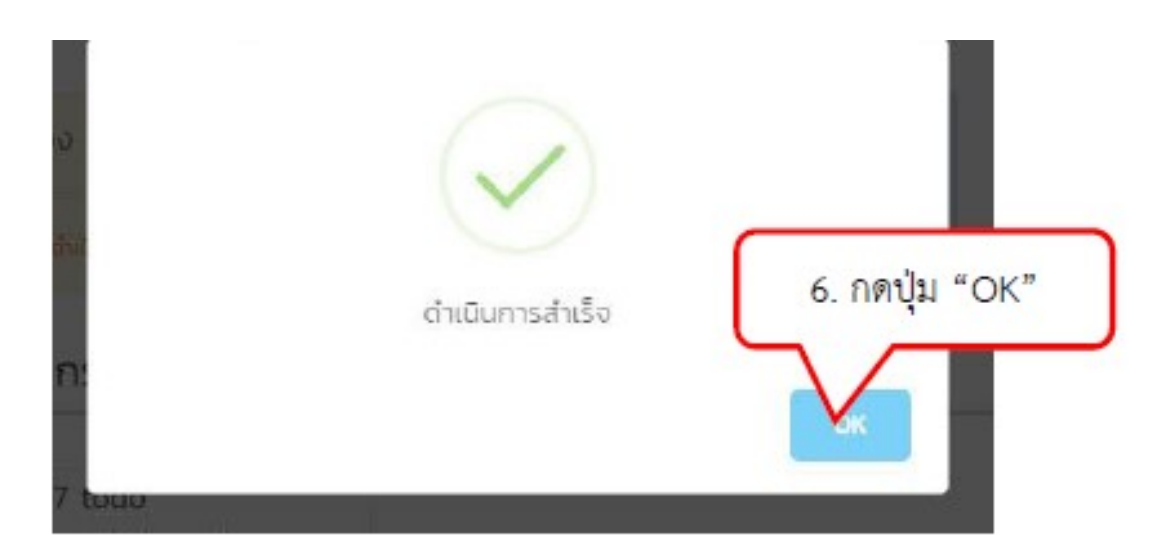

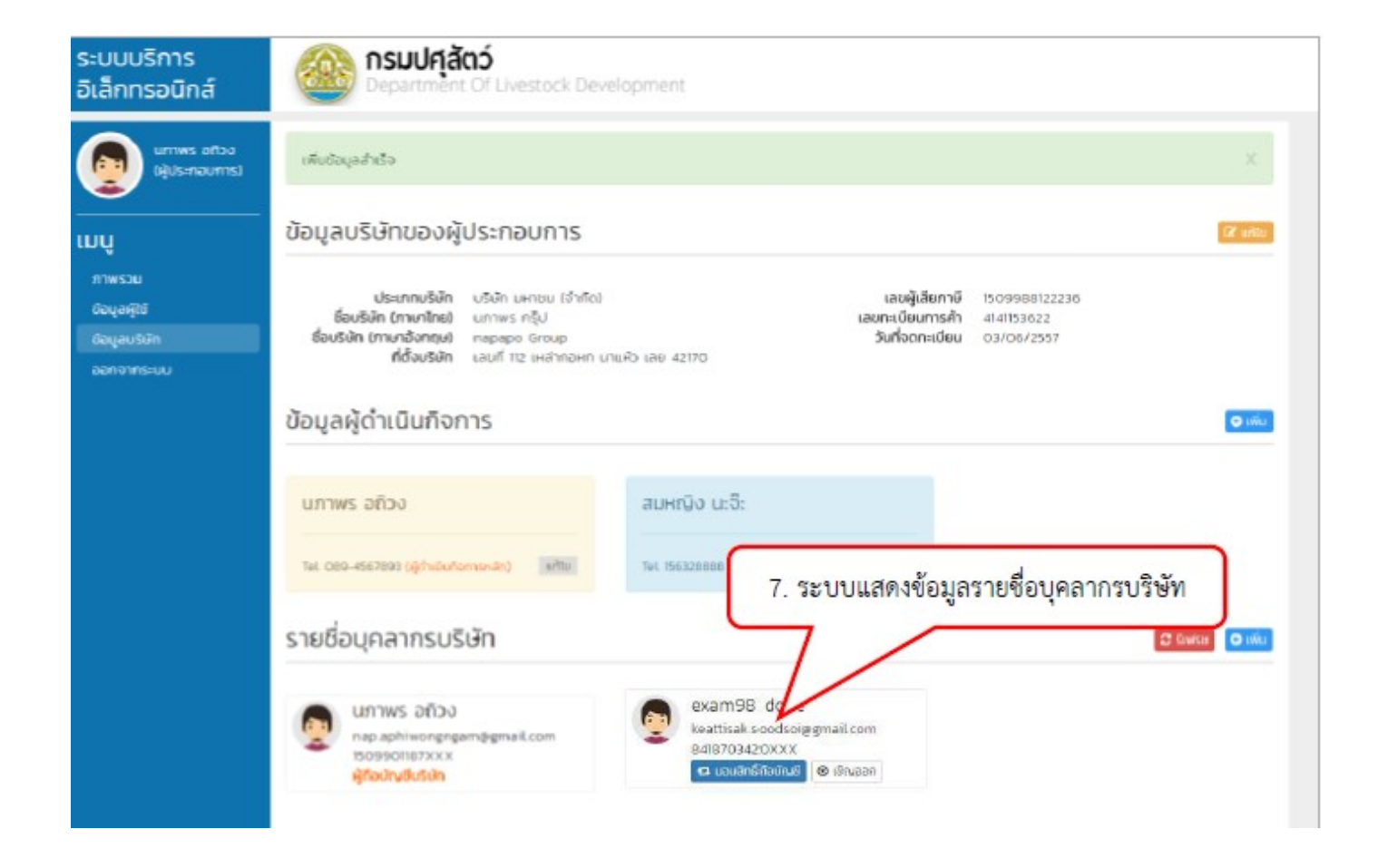

## 6. ขั้นตอนการยื่นคำขอใบอนุญาต

1) เข้าสู่ระบบสำหรับผู้ประกอบการ จากนั้นเลือก "อาหารสัตว์" หรือ "วัตถุอันตราย"

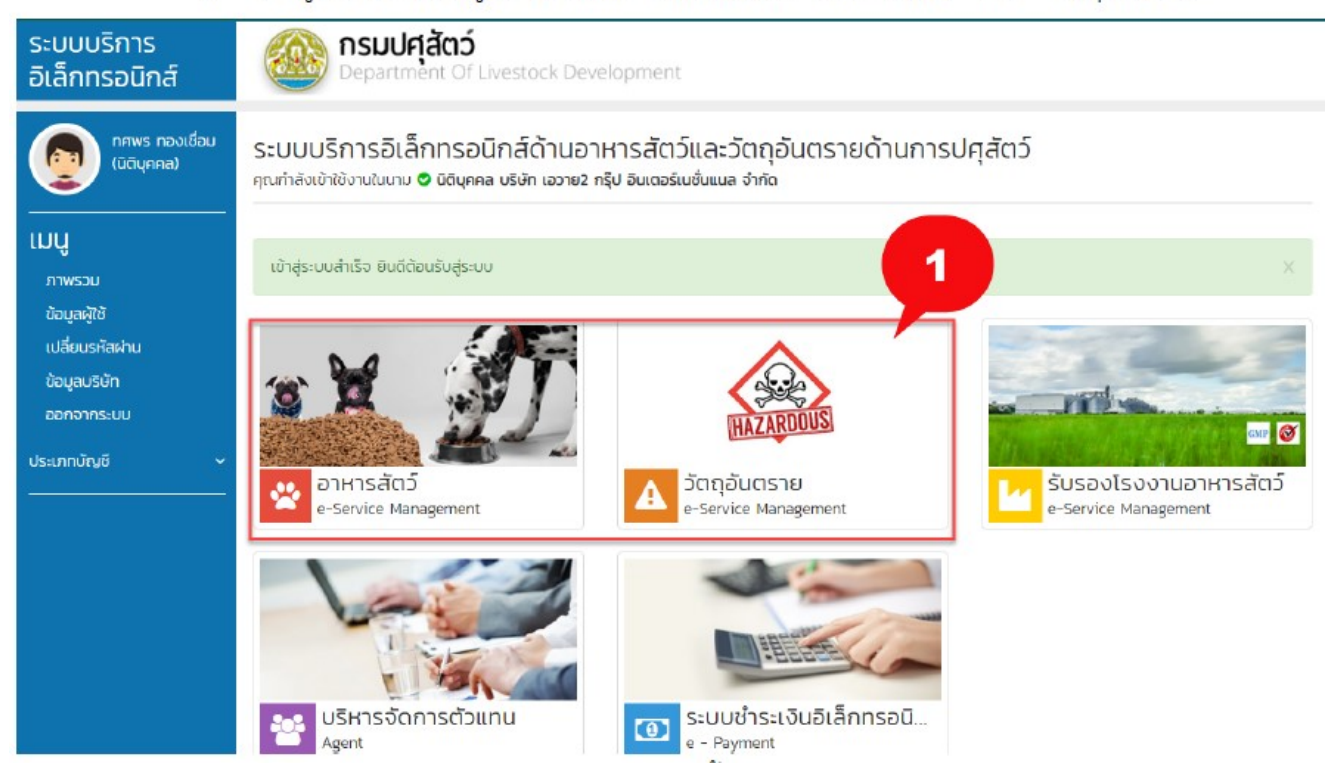

 เลือกเมนูที่ต้องการขอใบอนุญาต ณ ที่นี้ขอยกตัวอย่างการการขอใบอนุญาตผลิตตัวอย่างวัตถุ อันตราย "ผลิตตัวอย่างวัตถุอันตราย" แล้วคลิก "ขอใหม่"

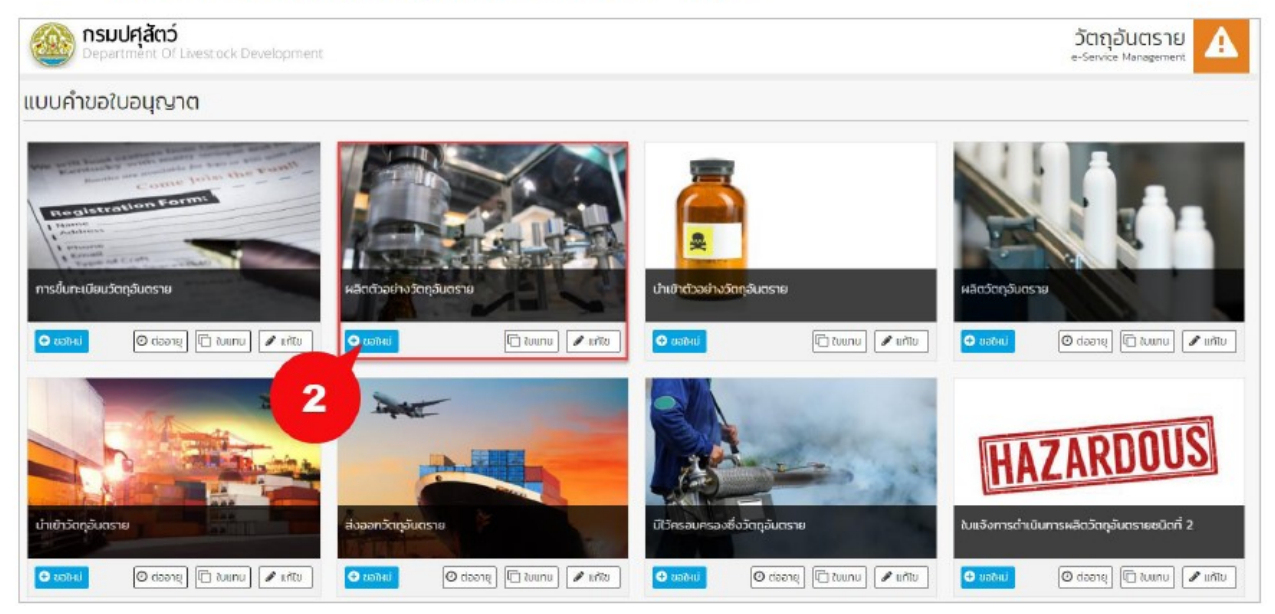

| - 1 | ¥ 0 6                                  |              | · · ·   | a a                  |
|-----|----------------------------------------|--------------|---------|----------------------|
| 31  | ระวายอาเลคาขอ                          | າເຄາເກາທະເອ  | าตตาลยา | <u>ຊາຫຼວຄາ ເສຣາຍ</u> |
| 21  | 10000000000000000000000000000000000000 | OD RED IVING | 10001   | A SALEIO ISALS IO    |

| authorise                                                                                                    |                                                                                                    |            | Suffér -                                                                                                  | 6u1 -                                                                                                    |                   |                                            |
|----------------------------------------------------------------------------------------------------|----------------------------------------------------------------------------------------------------|------------|----------------------------------------------------------------------------------------------------|----------------------------------------------------------------------------------------------------|-------------------|--------------------------------------------|
|                                                                                                    |                                                                                                    |            | KA00/2564                                                                                                 | neurourguet-maaxan/ed                                                                                                    |                   |                                            |
|                                                                                                    |                                                                                                    |            |                                                                                                    |                                                                                                    |                   |                                            |
| ป้อมูลผู้ประกอบการ                                                                                                    |                                                                                                    |            |                                                                                                    |                                                                                                    |                   | unotaja                                    |
| laültiyme                                                                                                    |                                                                                                    |            |                                                                                                    | abunn                                                                                                    | ออาจเป็นแสไต      | เลยผู้เสียงาาลั                            |
| usule nonouerensitius divitor                                                                                                    |                                                                                                    |            |                                                                                                    | usderävler                                                                                                    | 08 u.H. 2562      | 4777                                       |
| Muhānmusofi                                                                                                    | nonhos                                                                                                    |            | mai                                                                                                    | nijd.                                                                                                    | dardo.            | dunarum                                    |
| 125                                                                                                    | L.                                                                                                    |            | 5                                                                                                    | 3                                                                                                    | mjormisetum       | contained                                  |
| fiverecov                                                                                                    | siausukie                                                                                                    |            | weßnsdwi                                                                                                  | livisanis                                                                                                    | 5wa               |                                            |
| studiansh                                                                                                    | 10230                                                                                                    |            | 0020222                                                                                                   |                                                                                                    | teorigitest.com   |                                            |
| )มีสำนาจสองโอยานบุกพลฟุตออนุณา                                                                                                    | 9 (9) (9)                                                                                                    |            |                                                                                                    |                                                                                                    |                   | 1003043                                    |
| ข้อมูลขออนุญาติผลิตตัวอย่าง                                                                                                    |                                                                                                    |            |                                                                                                    |                                                                                                    |                   |                                            |
| lamonisihumentina =                                                                                                    |                                                                                                    |            |                                                                                                    | fornomsiltermenter                                                                                                    |                   |                                            |
|                                                                                                    |                                                                                                    |            |                                                                                                    |                                                                                                    |                   | 5223                                       |
| sionmsteru *                                                                                                    |                                                                                                    |            | anunudonjauosno *                                                                                         |                                                                                                    | rgnonzegociongo . | * 90.041                                   |
|                                                                                                    |                                                                                                    |            |                                                                                                    |                                                                                                    |                   |                                            |
| ດມູນເຈົ້າເປັນມູນ<br>ທາຍອອງ ທີ່ແຫ່ນວັນທານການເປັນເຫັນ 5 ແມ<br>ເວັນມູນເອົາເຮົາກຳຄັດງ                                                                                                    | 200                                                                                                    | •          | mpundenlaga                                                                                               | •                                                                                                    | 00                | ngsundanilaya                              |
| กมารโอกอิญล<br>มาของๆ ข้างที่ปริมามารเคมิดกับ 5 คม<br>ไม่ปูลสาวเส้าห์กัญ<br>โอบูลสาวเส้าห์กัญ                                                                                                    | 266                                                                                                    | +          | mpunkeninge                                                                                               | +<br>dosvbuovenshiku *                                                                                                    | ndo '             | ergendenlage<br>Ø rike                     |
| กฎมาเลือกอิญห<br>มาของๆ ขารหับริมาพารเหมืองกับ 5 พบ<br>ม้อมูลเสารเส้าห์กฎ<br>ไอยารสำหัญ<br>เออารสำหัญ                                                                                                    | 200                                                                                                    | •          | mpunkeninga<br>v                                                                                          | desubucounstities *<br>0 50                                                                                                    | nubo *            | ergendenlage<br>Ørkb<br>Ørko               |
| กรุณามิเอาดัญล<br>มาของชุ (ฟรฟิมรีมาพาทรษยิดทัน 5 พ<br>มอมูลสารสำหรักมู<br>ออพรสำหรัก *<br>กรุณามิเอาดัญล<br>มีอมูลขอ องผู้หลิต                                                                                                    | 286                                                                                                    | *          | mpunkeninga<br>v                                                                                          | #<br>dosvbuovenshiku *<br>0 %                                                                                                    | ndo '             | ergendenlage<br>Ørås                       |
| กรุมารโอกดิมุล<br>มาของๆ ว่ารสัปรียาพิพาริษยิดกับ 5 หม<br>โอมูลสารเส้าเกิญ<br>โอพูสสินส์ "<br>เวิญสิยมิต งผู้หลัด<br>โอมูลยิมิต "                                                                                                    | 246                                                                                                    | •          | mpunkenings<br>*<br>uaaf +                                                                                | *<br>dostobucounschrieu *<br>0   %<br>coonvices                                                                                                    | жbо *             | ingendentage<br>der B                      |
| กรุมาริสารัญส<br>มายเหตุ (กรรใบริษามารรคัดสาม 5 หม<br>โอมูลสาระสำหรัญ<br>โอมูลสาระสำหรัญ<br>โอมูลอองรัฐหลัด<br>เอมูลของรัฐหลัด<br>อğıdın *                                                                                                    | 206                                                                                                    | •          | mpunkeninga<br>*                                                                                          | 405xbuounshiiu *<br>0 55                                                                                                    | edo *             | ingendentage<br>der B<br>ini<br>ini<br>ini |
| กรุมเรลิกดัญล<br>พระองครู ประสันริยายมาระหรือส่น 5 หมู<br>โอญลสาระสำหรัญ<br>โอพระสิทธิม *<br>กรุมเรลิกด้อยูล<br>โอญลของผู้เหลือ<br>เอฟูลซอ *                                                                                                    | 2на<br>Диальна г                                                                                              | •          | mpunikenilaya<br>v<br>usuf +<br>duuahaso 1                                                                | *                                                                                                    | esbo *            | ergendenitage<br>erde<br>erde<br>insures   |
| กรุณาสิงกัญม<br>มาของคุ (กระดิปริมาณาระดิจกับ 5 พ.<br>โอมูลสารสำหรัญ<br>อยารสำหรับ *<br>กรุณาสิงกรอมูล<br>เอมูลของผู้หลือ<br>หลุ่มสอ *<br>กรุณาสิงกรอมูล *                                                                                                    | Det<br>Dutorado *<br>repundandeça                                                                             | •          | тринбелбар<br>•<br>•<br>•<br>•<br>•<br>•<br>•<br>•<br>•<br>•<br>•<br>•<br>•<br>•<br>•<br>•<br>•<br>•<br>• | * 605xbucounsthiu * 0 5  500xbucounsthiu * 0 5                                                                                                    | eubo *            | e paradienilitza                           |
| กรุณามิสกติอมูล<br>มาร์เหตุ (Yishi)มีลากมาระดัดกับ 5 หม<br> อมูลสาวะสำหรักญ<br>อุตระดังกัด<br>เตมูลของปฏิหลัก<br>อมูลของปฏิหลัก<br>อมูลสอ *<br>กรุณามิจักด์อยูม *<br>อุณามาระหลักฐานต่าง ๆ                                                                                                    | Bustavan 1<br>repundendege                                                                                    | •          | mpunikenilaya<br>v<br>uauf +<br>dhubuasa +<br>mpunikenisya v                                              | #<br>#essebuesenshifeu *<br>0 %<br>neoninase<br>=<br>bibliserial *                                                                                                    | exito -           | egendentoge<br>engl<br>engl<br>teans       |
| กรุณาสิงกัญง<br>มาของคู่ จารสัปริมารมารมชิดกับ 5 พม<br>โอมูลสารสำหรัญ<br>มหารมักก้อมูล<br>อัญชิดของญังเสีด<br>อัญชิด -<br>โอมชิด -<br>กรุณาสังกรัญชิด -<br>อิตสารหลักฐานน้ำง ๆ                                                                                                    | Dee<br>dunasisen +<br>repundandeige<br>resp-chronichistorio - disures                                         | •          | reprodendings<br>taarf +<br>dhadvaco *<br>reprodendings *                                                 | +<br>dosvbuoonshiku *<br>0 S<br>nanvias<br>shtutaviif *                                                                                                    | ndo *             | e nije<br>nije<br>nije<br>insme            |
| กรุณามิสกริญม<br>มาระหรุ (กระบับริมาระหรือสาม 5 หม่<br>โอมูลสารเส้าที่กฎ<br>มอระรักทีม *<br>กรุณามิมาตอมูล<br>ร้อมูลของผู้หลัด<br>เอมูลสร *<br>กรุณามิมาตอมูล<br>มากรรมสัญญาบต่าง ๆ<br>ประกรรมกระบาย / ภิณาณกระ                                                                                                    | Deel<br>Deelassaso *<br>repundendega<br>huse-drifonutivatio r dinunta                                         | •          | mpunikenilaya<br>uaaf +<br>dhaakasoo *<br>regenelisenisyo *                                               | +<br>dosvbueenshiku +<br>0 %<br>neovies<br>shiutsetii +                                                                                                    | exiloo *          | ngendenlage                                |
| กรุณามิสกริญม<br>มาร์เหตุ (Yishibilarinumsetionfu 5 หม่<br>โอมูลสารสำหรัญ<br>มอกสร้างโดม<br>สารุณามิอกอิญม์<br>อยู่สอองผู้หลัด<br>เอมูสอองผู้หลัด<br>เอมูสอองผู้หลัด                                                                                                    | Dee<br>Deebaaa<br>republikaan<br>republikaan<br>waas-distanutisidoo r dhumaa<br>abuotuma                      | •<br>•     | mpunkenings<br>usaf +<br>dustuso +<br>mpunkenings<br>v                                                    | #<br>#essebuesenshifes *<br>0 %<br>neonises<br>=<br>>bibliserial *                                                                                                    | exito *           | egendenitaja<br>esiji<br>esiji<br>tisans   |
| npunkindaya<br>uniang pisakkarinumsekantu 5 ku<br>lagaamsahuligu<br>aansahuligu<br>aanashuligu<br>aagada *<br>aada *<br>nqonstondaya *<br>aanamsekalinginudina in<br>alinumsukobaseemesoomuku<br>alinumsukobaseemesoomuku<br>alinumsukobaseemesoomuku<br>alinumsukobaseemesoomuku                                                                                                    | Deel<br>Deel<br>Deelanaaa<br>repundandega<br>tees-dintonudisito i disense<br>alkuoteena                       | •          | mpunkenings<br>uaaf *<br>dhuakaso *<br>mpunkenings<br>v                                                   | *<br>dosvitvuovensitvitu *<br>0<br>solautuse<br>solautuse/26 *                                                                                                    | exito *           | egendentisys<br>a nic<br>egyl<br>itsans    |
| npunkindaya<br>uniang praduktiniumsekkontu 5 m<br>laggam schufury<br>emskhila *<br>npunkindaga<br>laggam *<br>laga *<br>npunkindaga *<br>inda *<br>npunkindaga *<br>anamsekinggrucho n<br>disupsekkongen comutor<br>disupsekkongen comutor                                                                                                    | bee<br>duaanaa *<br>repundendega<br>huusedhönudhöno / duaraa<br>duaanaa huusedhönudhöno / duaraa              |            | mpunkenings<br>v<br>uagi +<br>dhuakano +<br>mpunkenings v<br>el                                           | #<br>dosvbusounshvisu *<br>0 35<br>soonkas<br>sibiliauriil *                                                                                                    | exito *           | egenderilage                               |
| ngunikindaya<br>Isrqaansahdigenumsekkeku 5 wi<br>Isrqaansahdige<br>umang bisklusenumsekkeku 5 wi<br>Isrqaansahdige<br>isrqaansahdige<br>Isrqaansahdige<br>Isrqaans | 2006<br>duraskas +<br>repundančevja<br>teuso-hitorudivotro i divotev<br>obuodvena<br>2000 rezdinosoumikaruomi | +<br>+<br> | mpunikenilaya<br>vaad +<br>dhualaaaa *<br>repunikenilaya *                                                | <ul> <li>#</li> <li>#</li></ul> | nuio *            | ngendenlage                                |

# เมื่อระบุข้อมูลเรียบร้อยแล้ว คลิก "ยื่นคำขอ"

| 📄 ออกสารผลดอชีอมูลความปลออกใบของวัดกุลับการาช หรือ Safety Data Sheet |                                                               | 4                   |
|----------------------------------------------------------------------|---------------------------------------------------------------|---------------------|
| o coundu                                                             |                                                               | Uninshiso O Bushase |
|                                                                      | Department Of Livestock Development ©2016 All Rights Reserved |                     |

# ผู้ประกอบการสามารถตรวจสอบข้อมูลการยื่นได้ที่เมนู "ตรวจสอบสถานะใบคาขอ"

| ระบบบรัการอิเล็กทรอนิทส์ | Department of Livestock I | Development                                         |        |                             | วัตถุอัเ<br>e-Service M |            |
|--------------------------|---------------------------|-----------------------------------------------------|--------|-----------------------------|-------------------------|------------|
| enen 060<br>UCtuyeed     | ตรวจสอบสถานะใบคำขอ        |                                                     |        |                             |                         | Ø Reivesh  |
| 🖹 suuhastayun            | 🕇 ตัวกรอง                 |                                                     |        |                             |                         |            |
| Q nossosuarrutakos 🔪 🍕   | Sufiéurhue daud           | 8                                                   | Bosuri |                             |                         |            |
| 🛪 siemistasitu           | auchitawa                 |                                                     | turhup | กลุณาเลือกข้อมูล            | • Q Run                 |            |
| ⊖ keynnerleyiösis 5      | sarhulaas                 | กรุณหลังกรังนุล +                                   | amur   | กรุณาเสียกข้อมูล            | •                       |            |
| 🙆 oradinaanijda          | รายขอบูลอากรบรอก          | ngunusonooya *                                      |        |                             |                         |            |
|                          | 25 👻 Sterns I HUT         |                                                     |        |                             | สันหาราชการ             |            |
|                          | 17 w turidu II izurirh    | uo 💷 doourhuo                                       |        | 11 amus                     | 1) วันที่อัพเอก []      |            |
|                          | I 16 an 2564 120036       | สงออกการ สำหรับอยู่ญาติหลัดประสุที่บริกฎสันธราช     |        | ดรวจสอบหลักฐาน              | 10 RA 2564              | • molems + |
|                          | 2 05 8 A 2564 120080      | 484000004 สำหรับสินสำคัญการชื่นท่าเป็นแว้อกุดับธรรษ |        | เอกสารกรมตั้งเปรอสงนาม      | 06 8.9. 2564            | • mažoma + |
|                          | 3 05 sn 2564 120036       | 154000008 ท่านชนบบาตหลัดต่ออย่างวัดภูมินตราย        |        | นะกลางหรือมีเป็นประสิทธิมาม | 06 a.n. 2564            | • anstan • |
|                          | 4 05 #A 2564 120030       | 164000007 ก่านอในอยู่ญาตเหลิตวัตถุอันกราช           |        | เอกสารกราบที่วนปรอองนาม     | 06 a.n. 2564            | • mstoms + |

7) กรณีที่เจ้าหน้าที่ได้ทำการตรวจสอบแล้ว และมีการข้อมูลเพิ่มเติม ระบบจะเปิดเมนู "แก้ไข

| 2       | 9 2 2 1        | 0 9                 | 24 2       | = 0 9/     | 9 4 9                                   |
|---------|----------------|---------------------|------------|------------|-----------------------------------------|
| จเอบล″  | าหยุกระกอบกา   | ารทาการแก           | ปดเดเอยเลย | การยบดารร  | งขอไขอบกาตได                            |
| 0.09191 | PNM O POILOOIL | 1 9 1 1 1 1 1 9 991 | 160 003461 | 1190191196 | N O O O O O O O O O O O O O O O O O O O |
| -0      | U              |                     | v          |            | 1 0                                     |

|    |    | 0.000        |                 |                                                                              |                                |                    |                  |
|----|----|--------------|-----------------|------------------------------------------------------------------------------|--------------------------------|--------------------|------------------|
| 17 | *  | วันที่ยับ 11 | เลขที่ศายอ 11   | ชื่อในค่ายอ                                                                  | 11 สถานะ                       | 11 วันที่อัพเดก 11 |                  |
| 0  | 1  | 16 a.A. 2564 | 120036164000010 | ศ้าขอใบอนุญาตหลิดตัวอย่างวัตถุอันตราย                                        | ตรวจสอบหลักฐาน                 | 16 a.n. 2564       | o matema -       |
| •  | 2  | 05 a.n. 2564 | 120080464000004 | ศ่านชนกันปนสำคัญการขึ้นกะเบียนวัตถุชันตราย                                   | เอทสารครบถ้วน/รอลงนาม          | 06 a.n. 2564       | o matema +       |
| •  | 3  | 05 8.A. 2564 | 120036164000008 | ค่านอใบอนุณาติหลือตัวอย่างวัติดุอันตราย                                      | เอทสารครบถ้วน/รอลงนาม          | 05 a.a. 2564       | o mstoms •       |
| •  | 4  | 05 a.e. 2564 | 120038154000007 | ค่านอในอนุญาตพลิตวัตกุอันตราย                                                | เซทสารครบถือน/รงลงนาม          | 05 a.n. 2564       | ♦ mstems +       |
| •  | 5  | 05 a.n. 2564 | 120035264000001 | ศ้ายอต่ออายุในสำคัญการขึ้นกะเบียนวัตถุอันตราย                                | เอกสารครบถ้วน/รอลงนาม          | 06 a.n. 2564       | • msācms •       |
| •  | 6  | 05 a.a. 2564 | 120082364000002 | ค่ามธในแทนในอนุญาตหลัดด้วยย่างวิดฤอันตราย                                    | เอทสารครบถ้วน/รอลงนาม          | 05 a.n. 2564       | ♥ mstoms +       |
| •  | 7  | 06 a.n. 2564 | 120041164000006 | ค่ามอใบอนุณกณีไว้ครอบครองซึ่งวัดกุฮัมตราย                                    | แก้ไขข้อมูล / รอเอกสารเพิ่มเติ | U 05 a.n. 2564     | o msäoms 👤       |
| 0  | в  | 06 a.a. 2564 | 120045164000006 | ศ้านอในแว้งช่อเก็จจริงเที่ยวกันวัตถุส์นตรายชนิดที่ 1 ที่กรมปศุสัตว์รับผิดชอบ | ตรวจสอบหลักฐาน                 |                    | ແກ້ໄປເສັ້ນເປັນ 🕕 |
| 0  | 9  | 06 a.n. 2564 | 120034164000017 | ศ้านอใบสำคัณการขึ้นกะเบียบวัตถุฮับตราย                                       | ตรวจสอบหลักฐาน                 | 2 untudaya         | OTALINA          |
| •  | 10 | 05 A.A. 2564 | 120037164000007 | ຕ່ຳນອໃນອນຸທຸກາດນຳເອົາຄຳວອຍ່ານວົດຖອົນຕຣາຍ                                     | เอกสารครบถึงน/รอลงนาม          | 0 🖶 ທົນທີ່ໃນກ້າວເ  |                  |

## 7. ขั้นตอนการดาวน์โหลดใบอนุญาต

 เมื่อเจ้าหน้าที่ได้ทำการตรวจสอบและอนุมัติการขอใบอนุญาตเรียบร้อยแล้ว ผู้ประกอบการเลือก "อาหารสัตว์" หรือ "วัตถุอันตราย" ตามที่ผู้ประกอบการยื่นคำขอ

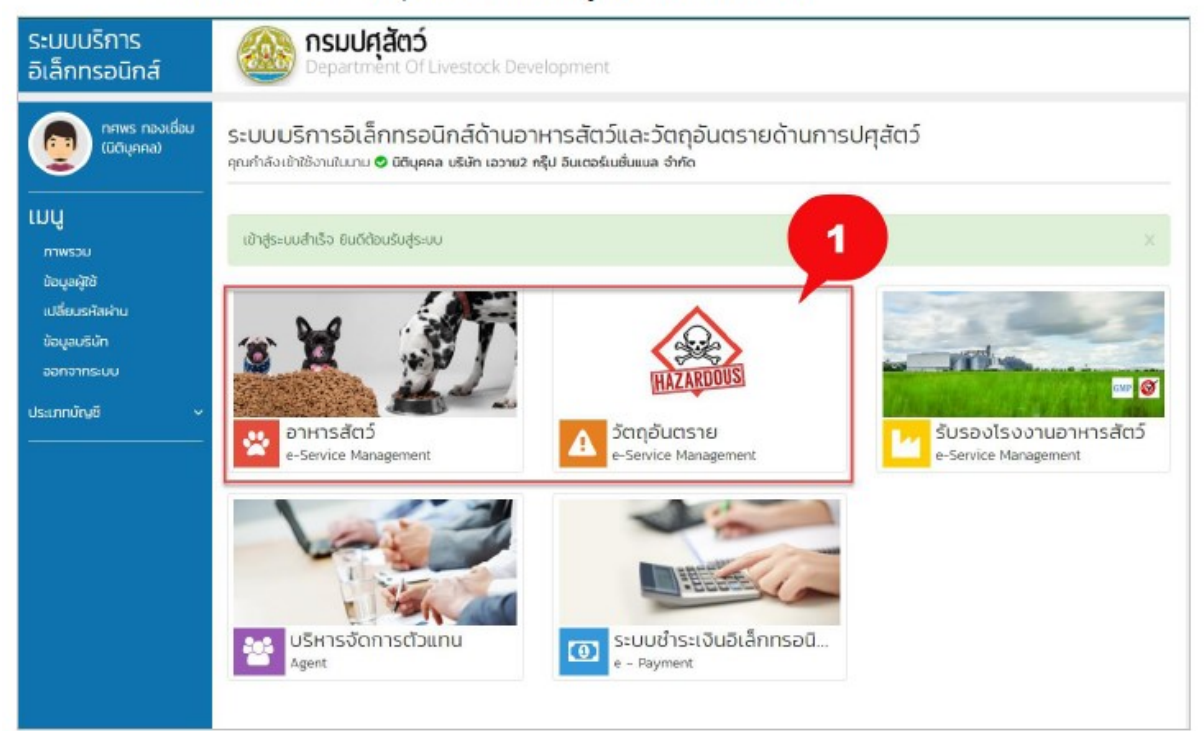

## เลือกเมนู "ใบอนุญาตที่อนุมัติแล้ว"

| ดา กรพร กองเชือบ<br>เปติบุกกล) | ใบอนุญาตที่อนุมัติแล     | ลัว                                           |                     |                                        |     |                |
|--------------------------------|--------------------------|-----------------------------------------------|---------------------|----------------------------------------|-----|----------------|
| 🖹 แบบกำสอบอนุณาต               | 🕈 ตัวกรอง                |                                               |                     |                                        |     |                |
| Q ตรวจสอบสถานะใบกำเวจ 💰        | วันที่ยื่นคำขอ ตั้งแต่   | 1                                             | ถึงวันที่           | <b>m</b>                               |     |                |
| 🃜 รายการยำระเงิน 🧧             | รายชื่อมุคลากรบริษัท     | กรุณาเลือกข้อมูล 👻                            | เลขที่คำขอ          |                                        |     | <b>Q</b> คันหา |
| 📀 ขอนุกมาตก่อนุมัติแล้ว 🛛 🧧    | 2 Autrionnulseinn        | 🥃 เลยที่ใบอนุญาต 🔾 เล่มที่/ฉบับที่ 🔾 เลยที่ เ | nıa                 | เลขที่ในอนุณาต                         |     |                |
| 🖉 ดาวน์ไหลดสูมือ               | งานรุมอนช                | กรุณาเลือกข้อมูล 👻                            | สถานะ               | กรุณาเลือกข้อมูล                       | *   |                |
| 🕑 กลับสู่หน้าหลัก              | 25 🗸 รายการ 1 หน้า       |                                               |                     | ค้นหารายการ                            |     |                |
|                                | # ปุรี เลขที่ใบอนุญาต ปา | เลยที่คำขอ 💵 ชนิดใบอนุญาต                     |                     | 11 สถานะ 11 วันที่ออก 11 วันที่หมดอายุ | 11  |                |
|                                | 1 -                      | 643126000000102 ในอนุณาตยายอาหารสัตว์คว       | บคุมเฉพาะ (ของัหม่) | รอลงนาม 18 พ.ย. 2564 31 ธ.ค. 2564      | 0 n | nsāoms +       |

- เลือกใบอนุญาตที่ต้องการ คลิก "การจัดการ"
  - แสดงข้อมูล : ระบบจะแสดงข้อมูลการขอใบอนุญาต
  - ดาวน์โหหลดใบอนุญาต : ระบบจะทำการดาวน์โหลดใบอนุญาต

| 23 <b>v</b> | รายการ 1 หน้า    |                                |                                           |                |                       | ค้นหารายการ   |                           |
|-------------|------------------|--------------------------------|-------------------------------------------|----------------|-----------------------|---------------|---------------------------|
| # ↓₹        | เลขที่ใบอนุญาต 💵 | เลขที่คำขอ 🕼                   | ชนิดใบอนุญาต                              | .↓† amu⊧ .↓†   | วัน <b>ท่</b> ออก ม่† | วันที่หมดอายุ | 11                        |
| 1           | -                | 6 <mark>4</mark> 3126000000102 | ในอนุญาตขายอาหารสัตว์ควบคุมเฉพาะ (ขอใหม่) | รอลงนาม        | 18 w.e. 2564          | 31 s.n. 2564  | 🗢 misõomis 👻              |
| 2           | 74               | 643120300000006                | ใบอนุณาตขายอาหารสัตว์ควบคุมเฉพาะ (ขอใหม่) | ชำระเงินแล้ว   | 02 w.u. 2564          | 31 ธ.ศ. 2564  | 🗘 misõomis 👻              |
| 3           | -                | 643126000000109                | ใบอนุณาตขายอาหารสัตว์ควบคุมเฉพาะ (ขอใหม่) | รอลงนาม        | 19 W.E. 2564          | 31 s.n. 2564  | 🌣 msöoms 👻                |
| 4           | 64101000300020   | 643110100000031                | ใบอนุญาตขายอาหารสัตว์ควบคุมเฉพาะ (ขอใหม่) | ใช้งาน         | 18 w.e. 2564          | 31 ธ.ศ. 2564  | 🗢 msõams –                |
| 5           | 64260000300077   | 643126000000105                | ใบอนุญาตขายอาหารสัตว์ควบคุมเฉพาะ (ขอใหม่) | ໃช້งาน         | 18 w.e. 2564          | 3 >           | 8 แสดงข้อมูล              |
| 6           | 64260000300079   | 643126000000103                | ในอนุญาตขายอาหารสัตว์ควบคุมเฉพาะ (ขอใหม่) | <i>ใ</i> ช้งาน | 18 W.E. 2564          | 31 s.n. 2564  | III ดาวน์ไหลดใบอนุญาต<br> |

## ตัวอย่างใบอนุญาต

| เอขต์ไปอนุญาค . <mark>64</mark> 3 | 101000300020                                                                                                    |
|-----------------------------------|----------------------------------------------------------------------------------------------------|
|                                   | กระเปศุสัตว์                                                                                                    |
|                                   | ใบอนุญาตขายอาหารสัตว์ควบคุมเฉพาะ                                                                                                    |
|                                   | โบอนุญาคอบับนี้ให้ไว้แก่<br>บริษัท เอวาย2 กรุ้ป อินเตอร์เมชั้นแนล ร่ากัด                                                                   |
| โดเนี                             | <b>ນາຍສູກວິກັນຣ໌, ທາການຊຸກຣີ້</b>                                                                                                    |
| สู่วับอนุญาตรายอาหาร              | เส้คร์ครบคุณอพาะ ตามมากรร ๑๗ แห่งพระรรชบัญญัติครบคุณคุณภาพของอาหารสัตว์                                                                    |
| N.M. BARS USEDNY                  | ทยปลีก เม สถานที่ทุกขอาหาวลัดวัดวบคุณแทกะ                                                                                                  |
| 40                                | บริษัท เอาาตว กรุ้ป อินเตอร์ณชั่นแนต จำกัด                                                                                                 |
| อยู่เอรที่                        | h61 สนนเทพาวักษ์ หญ่ที่ 6 ทำบลเททาวักษ์ อำเภอเมืองสนุทรปรวการ<br>ราพัตไปรษณีย์ 10270 โทรศัพท์ 0884496080                                   |
|                                   |                                                                                                    |
| เบอนุญาต                          | หม่างบนไฟไฟฟฟนมิส วนที่ 31. เหตุน สนุรภาพมี 14.0. 2564                                                                                     |
| and the the the there is a second | ออกใจ้ ณารักที่ 18 เรียน พอศรีกายน พ.ศ. 2564                                                                                               |
|                                   | (อายมือชื่อ)<br>(บารสมัยนักระจาส์<br>ทำสงชูมันกระการและอยู่สามายการและอายุสอาหารและอาลัตร์<br>บริกัสราชสูมันกระการและอยุสามายการและอาลัตร์ |
|                                   | ทำเพือน                                                                                                    |
| e. Gruey                          | ญาครายอาหารสัตว์ควบรุมเฉพาะ ต้องแสดงใบอนุญาตไว้ในที่เปิดเดย ณ สถานที่ชาย                                                                   |
| อาหารสัตว์ควบห                    | รุมเฉพาะ หากไม่ปฏิบัติตามต้องระวางไทษปรับไม่กินสองพันบาทศามมาตรา เสอ                                                                       |
| แห่งพระราชบัญ                     | ญัติดามชุมชุมมาพราหารสัตว์ พ.ศ. ๒๙๙๘                                                                                                    |
| ษ. การยื่น                        | คำขอต่ออายุโบอนุญาตให้อื่นคำของกอโมต์กลับวันก่อนวันที่โบอนุญาตสิ้นอายุ                                                                     |
|                                   |                                                                                                    |
| 1210003200                        |                                                                                                    |

#### 8. ขั้นตอนการดาวน์โหลดใบเสร็จรับเงิน

1) เลือกระบบชำระเงินอิเล็กทรอนิกส์ e-payment

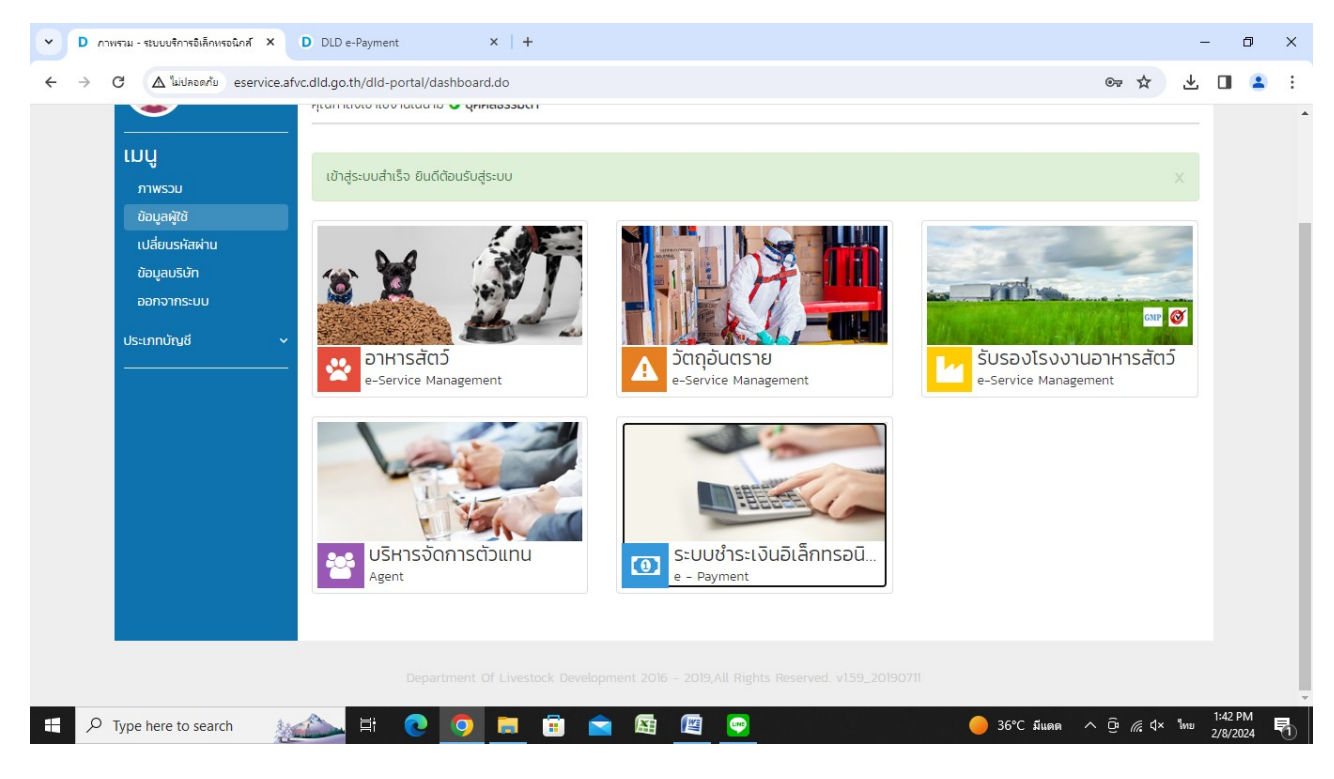

2) เลือกต้นฉบับ

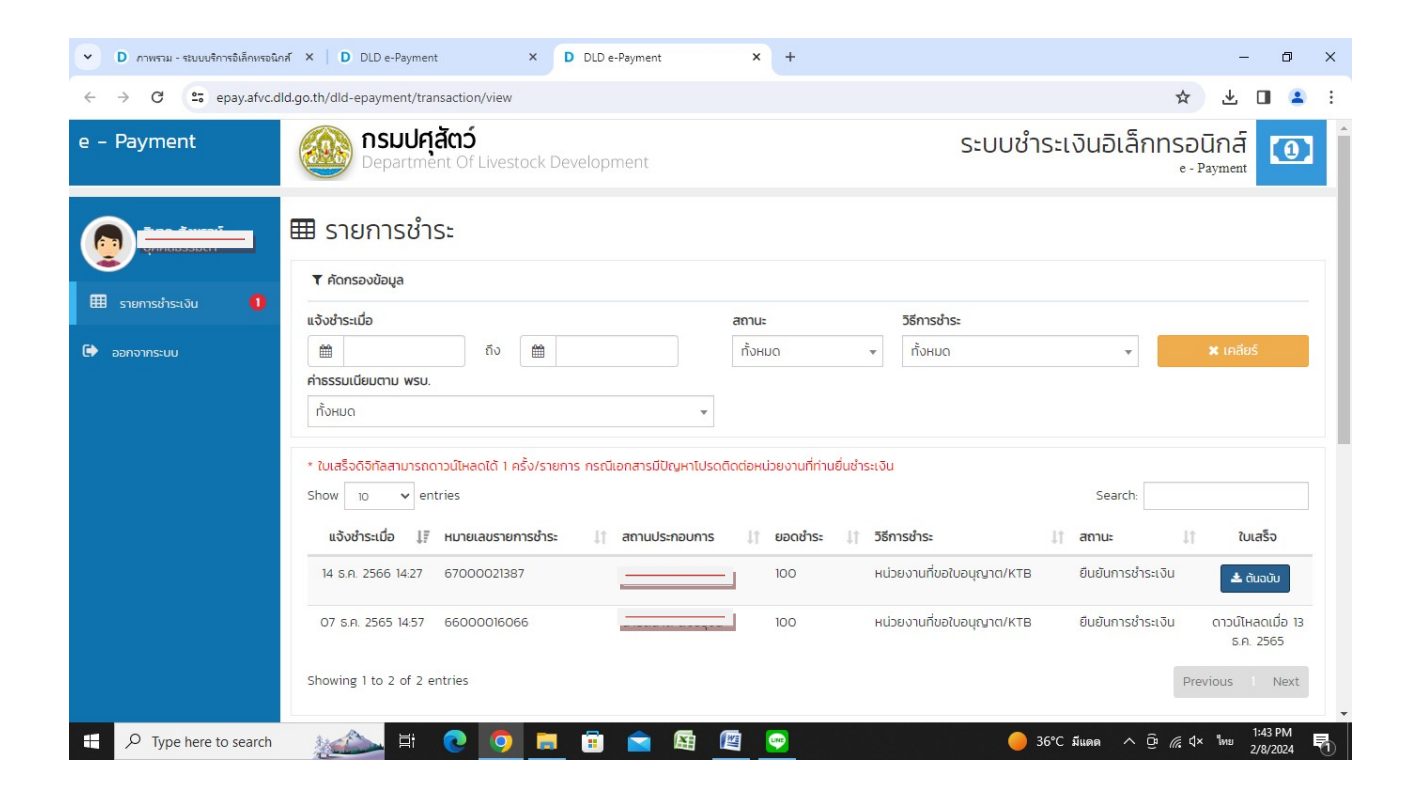

## ตัวอย่างใบเสร็จรับเงิน

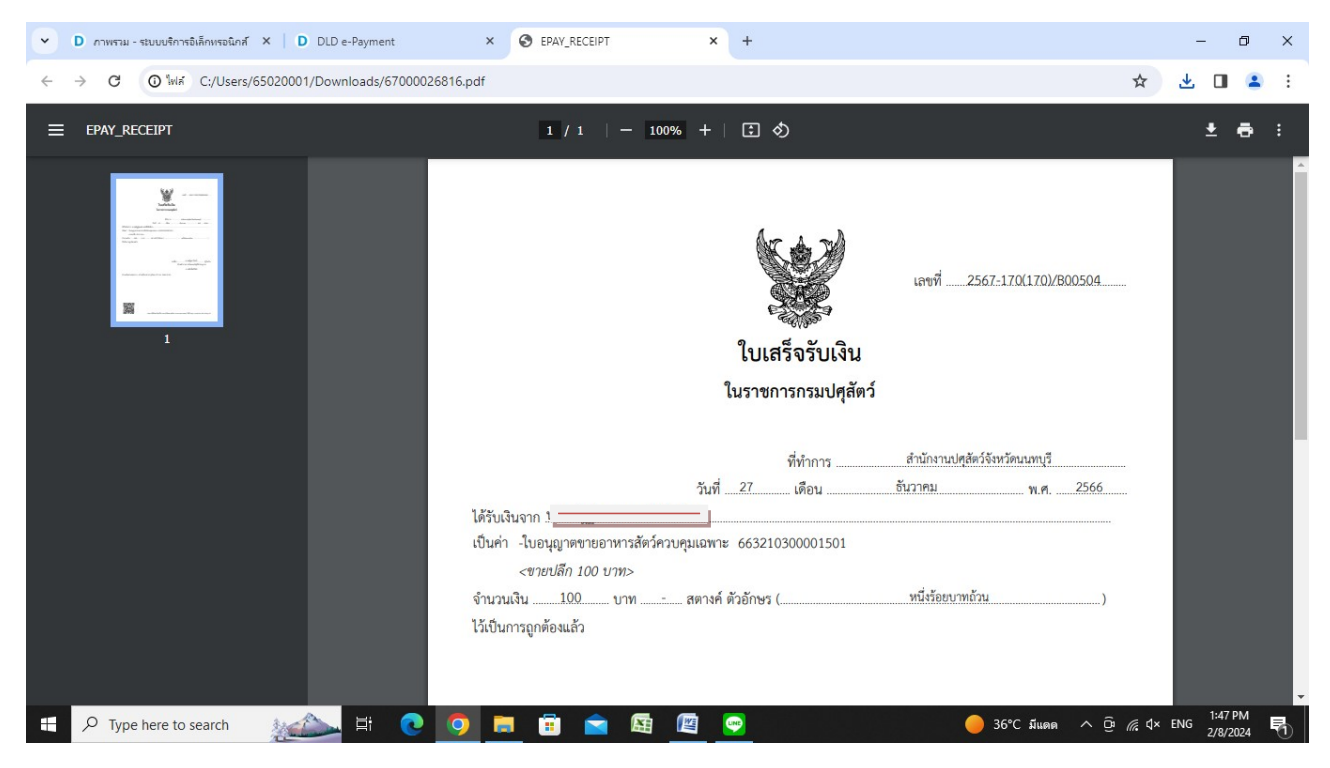